## **Section 2**

### Introduction to VisualDSP++

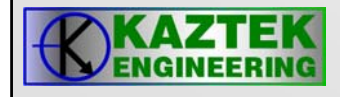

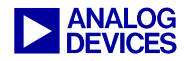

## VisualDSP++ 4.0

- VisualDSP++ is an integrated development environment that enables efficient management of projects.
  - Key Features Include:
    - Editing
    - Building
      - Compiler, assembler, linker
    - Debugging
      - Simulation, Emulation, EZ-KIT
      - Run, Step, Halt
      - Breakpoints, Watchpoints
      - Advanced plotting and profiling capabilities
      - Pipeline and cache viewers

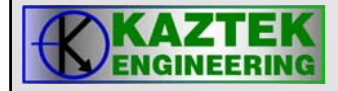

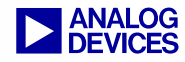

## VisualDSP++

- What comes with VisualDSP++?
  - Integrated Development and Debugger Environment (IDDE), C/C++ Compiler, Assembler, Linker, VDK, Emulation and Simulation Support, Online help and documentation
    - Part #: VDSP-BLKFN-FULL
    - Floating License Part #: VDSP-BLKFN-PCFLOAT
- VisualDSP++ is a common development environment for all ADI processor families
  - Blackfin
    - ADSP-BF5xx
  - TigerSharc
    - ADSP-TSxxx
  - Sharc
    - ADSP-21xxx
      - Each processor family requires a separate license

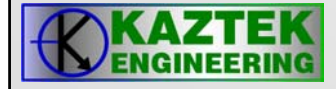

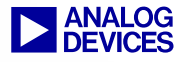

## **Features of VisualDSP++ 4.0**

- Integrated Development and Debugger Environment (IDDE)
  - Multiple workspaces, projects, project groups
- Project Wizard
  - Create/configure a DSP project
- High level language support including C and C++
- Expert Linker
  - Graphical support for managing linker description files
  - Code profiling support
- Easy to use Online Help
- BTC (Background Telemetry Channel) Support
  - Data Streaming and Logging
- Easy to test and verify applications with scripts (TCL, VB, Java)
- VisualDSP++ RTOS/Kernel/Scheduler (VDK)
- Integrated Source Code Control
- Device Drivers and System Services

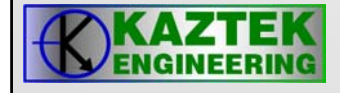

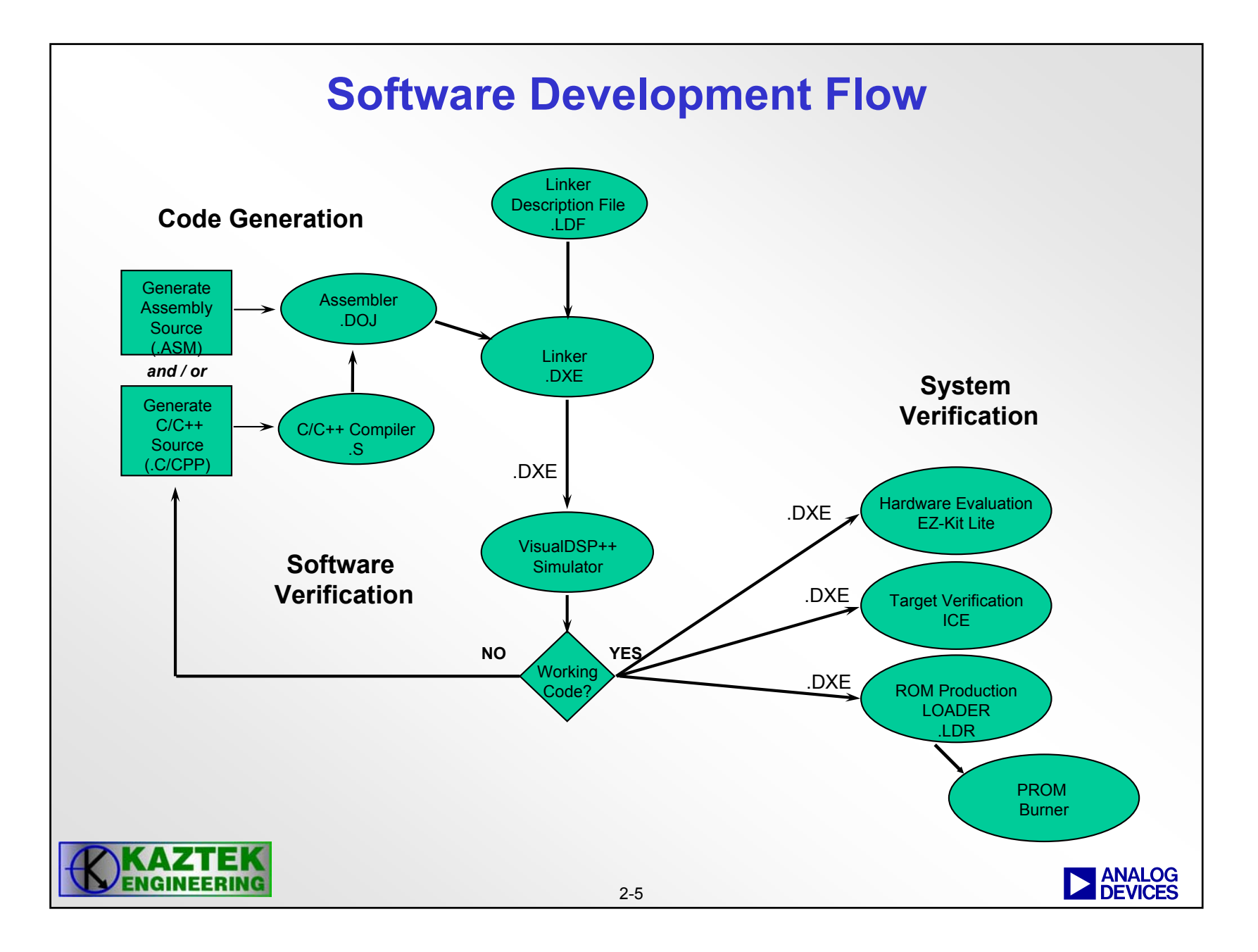

### **Invoking the Software Tools**

Software tools may be configured and called by the IDDE

- Software tools are configured via property pages
- The IDDE calls the software tools it needs to complete the build
  - GUI front end to a command line 'make' utility
- Software tools can be invoked from a Command line
  - C Compiler: *ccblkfn* sourcefile -switch [-switch...]
  - Assembler: easmblkfn sourcefile -switch [-switch...]
  - Linker: *linker* object [object...] -switch [-switch...]
  - Loader: *elfloader* executable -switch [-switches...]
- For the complete list of switches see the appropriate tools manual

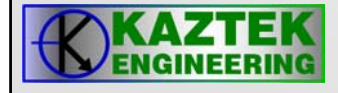

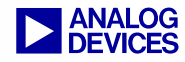

## Integrated Development and Debugger Environment (IDDE) Features

- IDDE allows one to manage the project build
- The user configures the project and the development tools via property pages
- Project Property pages configure the project
  - Project Property Page
  - General Property Page
  - Pre Build Property Page
  - Post Build Property Page
- Development Tools Property Pages are used to configure the development tools
  - Assembler Property Page
  - Compiler Property Page
  - Linker Property Page
  - Loader Property Page

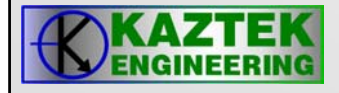

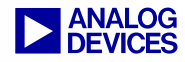

### **Project Development**

#### Create a project

- All development in VisualDSP++ occurs within a project.
- The project file (.DPJ) stores your program's build information: source files list and development tools option settings
- A project group file (.DPG) contains a list of projects that make up an application (eg ADSP-BF561 dual core application)

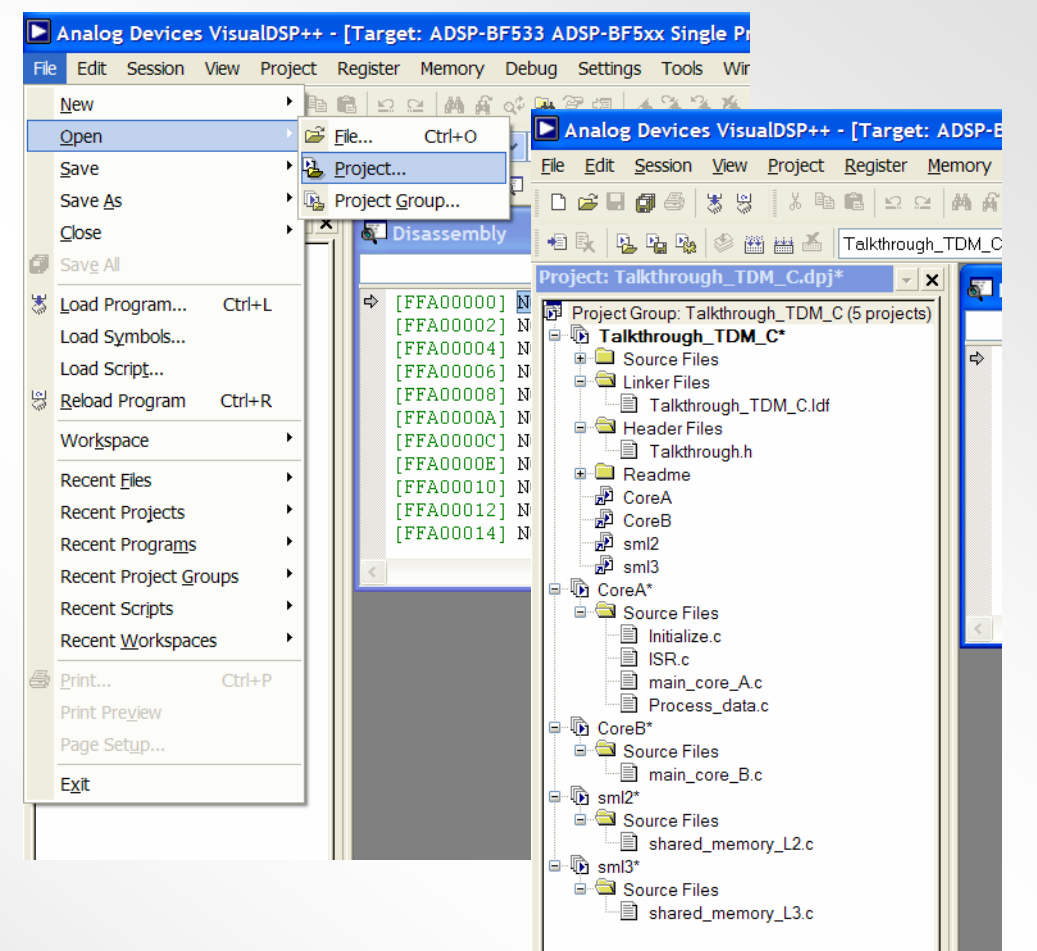

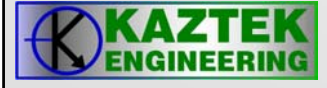

## **Project Property Page**

- Configure project
   options
  - Define the target processor and set up your project options (or accept default settings) before adding files to the project.
  - The Project Options dialog box provides access to project options, which enable the corresponding build tools to process the project's files correctly

| Project Options for fir_                                                                                                    | 533                                                                                                    | <b>?</b> ×                 |
|----------------------------------------------------------------------------------------------------|----------------------------------------------------------------------------------------------------|----------------------------|
| Project Options for fir_<br>Project<br>General<br>General<br>General (1)<br>General (2)<br>Processor<br>Processor (1)<br>General<br>Processor (2)<br>Warning<br>Workarounds<br>General<br>Callent<br>Comple<br>Comple<br>Compl | 533         Image:         Target:         Processor:       ADSP-BF533         Image:       Executable file         Name:       fir_533         Tool Chain         Compiler:       C/C++ Compiler for Blackfin         Assembler:       Blackfin Family Assembler |                            |
| Elimination<br>Elimination<br>Elimi                                                                                                    | Linker: Blackfin Family Linker Loader: Blackfin Family Leader Splitter: Settings for configuration: Debug OK OK                                                                                                    | ✓<br>✓<br>✓<br>✓<br>Cancel |

Enable building for a specific revision of silicon

- No need to specify '-si-revision' switch
- Automatic will attempt to determine revision of the attached target
- or specify a specific rev level (eg 0.3)

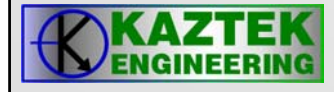

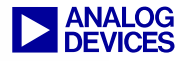

### **Property Pages**

| Project       Project : Compile : General (1)         Seneral       Code Generation         Compile       Enable optimization         General (2)       Automatic inlining         Project : Compile : General (2)       Generat debug information         Project : Compile : General (3)       Generate debug information         Seneral (2)       Generate debug information         Project : Compile : Generate assembly code annotations                                                                                                    | Interprocedural optimization<br>ptimize for code size/speed:<br>ize Speed                                                                                                    |
|----------------------------------------------------------------------------------------------------|----------------------------------------------------------------------------------------------------|
| Processor (2)     Warning     Workarounds     Workarounds     Workarounds     Disable built-in functions     Disable keyword extensions     Disable keyword extensions     Disable heracter strings     Pointers to const may point to non-con     Do not treat EP operations as associal     Non-standard circular buffer idiom     Disable hardware circular buffers     Additional options: | Project Options for fir_533         Project Options for fir_533         General         General         General (1)         General (2)         Project general (2)         Projectsor         Project (2)         Projectsor (1)         Processor (2)         Warning         Workarounds         Assemble         Link         Assemble         Link         DF Preprocess |
| Assembler Property Page                                                                                                    | Additional <u>options</u> :                                                                                                    |

### **Property Pages**

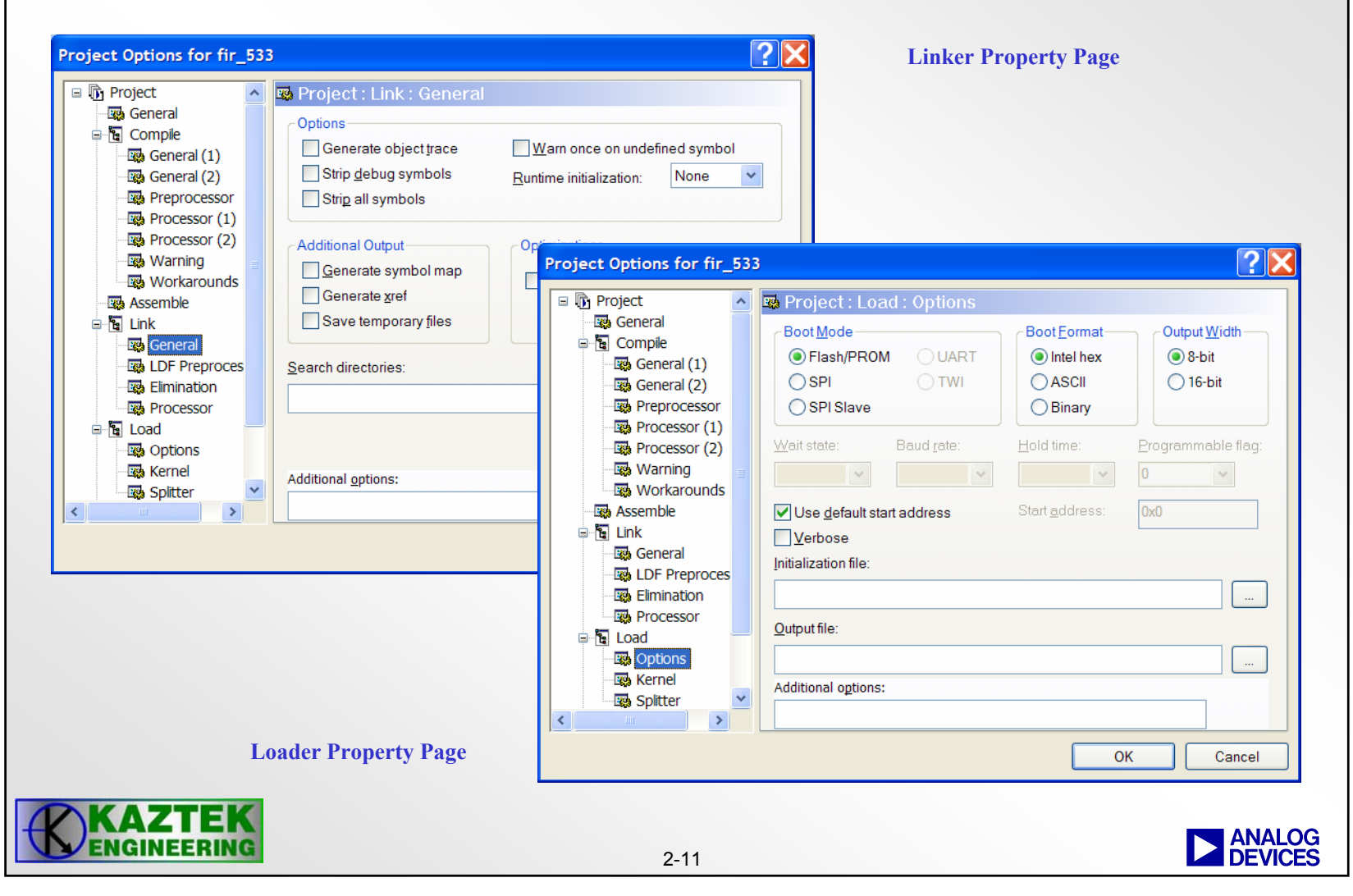

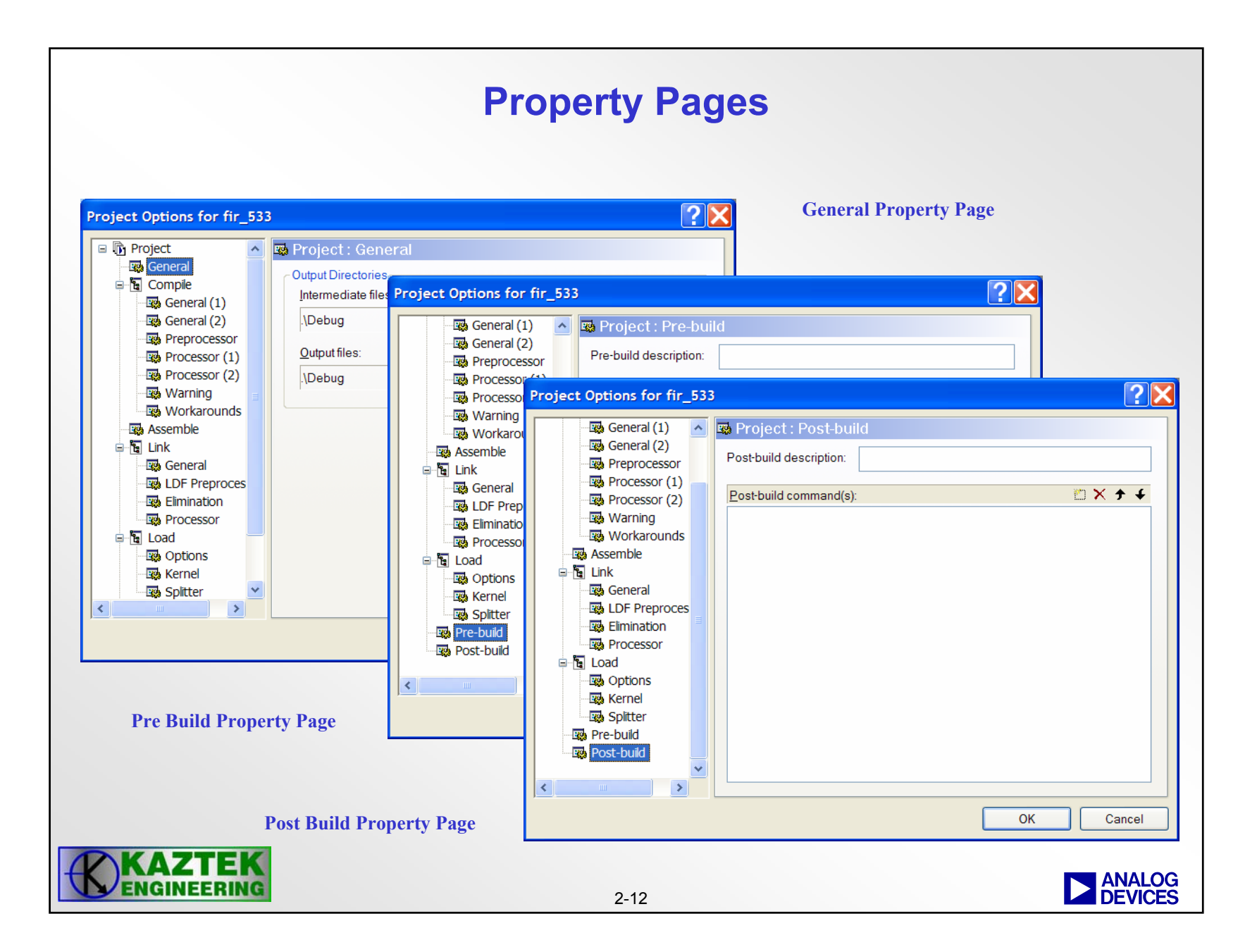

# **Selecting VisualDSP++ Sessions**

- Sessions define Debug Environments
- Select Sessions pull down menu
  - Choose Sessions List
  - Select Session to activate
- Define New Session from Session List
  - Select New Session
  - Configure session as required e.g.

Debug target : ADSP-BF53x Family Simulator Platform : ADSP-BF53x Single Processor Simulator Session name : ADSP-BF533 ADSP-BF53x Single Processor Simulator

- Click OK
  - Session name will appear in Session List
- Click Activate
  - IDDE session will open

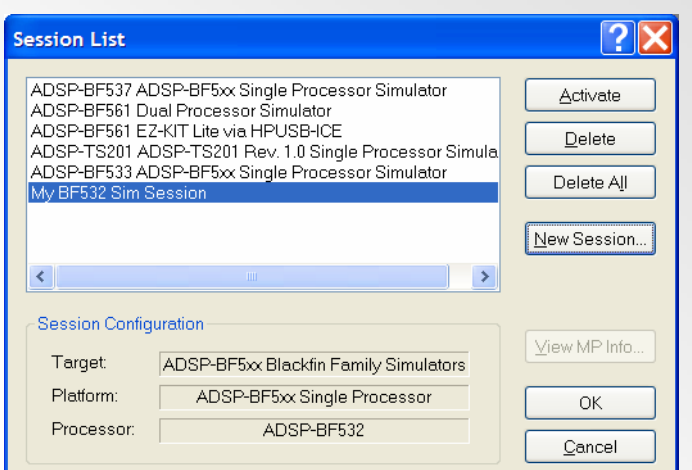

| Debug <u>t</u> arget:                       | P <u>r</u> ocessor:                    |
|---------------------------------------------|----------------------------------------|
| ADSP-BF5xx Blackfin Family Simulators 🛛 🛛 👻 | ADSP-BF531                             |
| Platform:                                   | ADSP-BF532<br>ADSP-BF533<br>ADSP-BF534 |
| ADSP-BF5xx Single Processor Simulator 🛛 👻   | ADSP-BF536                             |
| Session <u>n</u> ame:                       | ADSP-BF537<br>ADSP-BF538               |
| My BF532 Sim Session                        | ADSP-BF539                             |
| Show all targets and platforms              | Licenses                               |

DEVICES

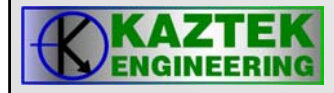

### **Debug Features**

- Single Step
- Run
- Halt
- Set Breakpoints
- Register Viewing
- Memory
  - Viewing
  - Plotting
  - Dump/Fill
- Code Optimization Utilities
  - Profiling
  - Pipeline Viewer
  - Cache Viewer
- Compiled Simulation
- High Level Language debug support
  - Mixed mode

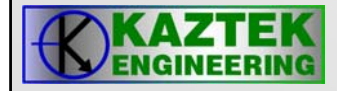

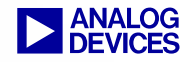

## **Online Help**

- Fully searchable and indexed online help
- Includes quick overviews on using VisualDSP++ and all of its features.
- Excellent supplement to the manual for things that are better represented visually such as what various plot windows should look like.
- Customizable by using the "Favorites" window

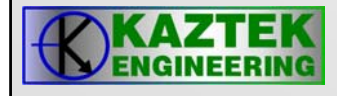

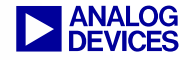

### **On Line Help Example**

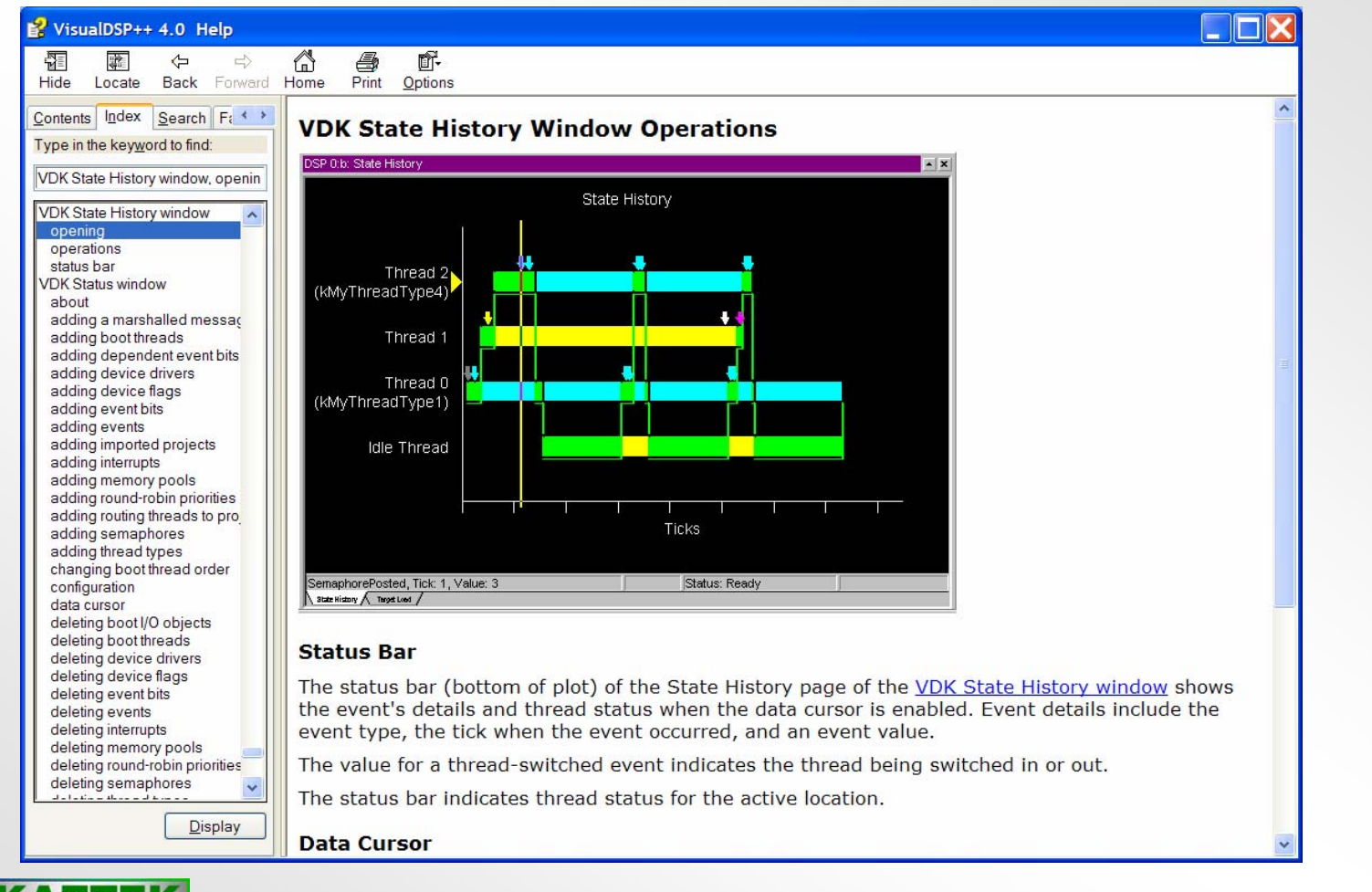

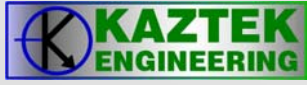

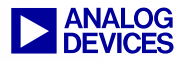